Kontrast:

Akontrast domyślny Akontrast biały tekst na czarnym Akontrast żółty tekst na czarnym Akontrast czarny tekst na żółtym

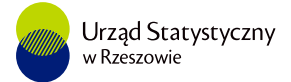

## Wyszukiwarka osób do kontaktu

影 📕 🚍

## Wyszukiwarka osób do kontaktu

W celu wyszukania kontaktu proszę wprowadzić numer REGON i wybrać symbol sprawozdania:

Wprowadź 14-cyfrowy nr REGON:

W przypadku regonu składającego się z 9 cyfr proszę uzupełnić numer REGON zerami

|               | Corowozdania | ○ G- | ○ <b>G</b> - | ○ <b>G</b> - | ○ KFT- |
|---------------|--------------|------|--------------|--------------|--------|
| Sprawozuanie: | 01           | 05   | 06           | 1            |        |

Szukaj

W sprawach technicznych związanych z obsługą Portalu Sprawozdawczego (trudności z aktywacją konta, logowaniem, odzyskiwanie loginów i haseł itp.) prosimy o kontakt:

- telefoniczny z Infolinią Statystyczną, tel.: 22 279-99-99,
- lub za pośrednictwem e-mail (lista kontaktowa).